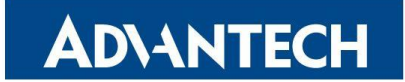

FWA-1010VC Network system with Intel<sup>®</sup> Atom<sup>®</sup> C2000 Processor Platform

# **Packing List**

Before you begin installing your card, please make sure that the following items have been shipped:

- One FWA-1010VC System
- One space of accessories
- One warranty certificate

If any of these items are missing or damaged, please contact your distributor or sales representative immediately.

**Note 1:** Acrobat Reader is required to view any PDF file. Acrobat Reader can be downloaded at:

www.adobe.com/Products/acrobat/readstep2.

html (Acrobat is a trademark of Adobe)

# Specifications

# Main Board Functions

- CPU:
- Dual Intel<sup>®</sup> C2000, L2 Catch: 2MB/4MB (by CPU SKU) • Memory:
  - Supports two DDR3/DDR3L Memory DIMMs up to 1600 MHz, depending on CPU SKU
- Storage: Up to 1 x 2.5" SSD bracket(by product sku), 1x M.2 2280 SSD slot
- Dimensions:
- 250 x 44 x 190.4mm (W x H x D)
- Power Supply: 60W, 100 V ~ 240 V @ 50 ~ 60 Hz, full range

For more information on this and other Advantech products, please visit our website at: http://www.advantech.com.tw/support http://www.advantech.com For technical support and service, please visit our support website at: http://www.advantech.com/support This manual is for the FWA-1010VC series Print in China Edition 06

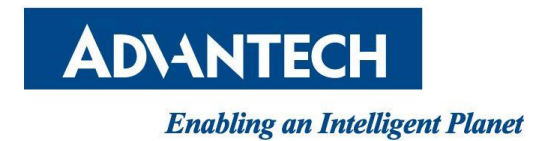

# **Table of Content**

| 1. | Warning Caution and Notes4                                    |                               |                                            |    |  |  |  |  |  |
|----|---------------------------------------------------------------|-------------------------------|--------------------------------------------|----|--|--|--|--|--|
| 2. | Federal Communications Commission (FCC) Compliance Statement5 |                               |                                            |    |  |  |  |  |  |
| 3. | CE compliance Statement7                                      |                               |                                            |    |  |  |  |  |  |
| 4. | CCC Compliance Statement8                                     |                               |                                            |    |  |  |  |  |  |
| 5. | Hard                                                          | lware inst                    | allation Introduction                      | 10 |  |  |  |  |  |
|    | 5.1                                                           | Memo                          | ry Installation                            | 10 |  |  |  |  |  |
|    | 5.2                                                           | 2.5″SS                        | D Bracket Installation                     | 11 |  |  |  |  |  |
|    |                                                               | 5.2.1                         | M3*4.0L screws & SSD bracket               | 11 |  |  |  |  |  |
|    |                                                               | 5.2.2                         | 2.5" SSD in SSD bracket                    | 11 |  |  |  |  |  |
|    |                                                               | 5.2.3                         | M3*4L screws                               | 12 |  |  |  |  |  |
|    |                                                               | 5.2.4                         | SSD bracket                                | 13 |  |  |  |  |  |
|    |                                                               | 5.2.5                         | SATA & Power cable                         | 14 |  |  |  |  |  |
|    | 5.3                                                           | M.2 SS                        | D Installation                             | 15 |  |  |  |  |  |
|    |                                                               | 5.3.1                         | M3*3.5 screw for M.2 module                | 15 |  |  |  |  |  |
|    |                                                               | 5.3.2                         | M.2 module                                 | 15 |  |  |  |  |  |
|    | 5.4                                                           | WWA                           | N(LTE) & WLAN(WiFi) Antenna Installation   | 16 |  |  |  |  |  |
|    | 5.5                                                           | WallM                         | ount Kit Installation                      | 17 |  |  |  |  |  |
|    | 5.6                                                           | RackM                         | lount Kit Installation                     | 18 |  |  |  |  |  |
| 6. | BIOS                                                          | Console                       | Redirection Setting                        | 19 |  |  |  |  |  |
|    | 6.1                                                           | Conso                         | le Redirection Function Install & Setting  | 19 |  |  |  |  |  |
|    |                                                               | RJ45 Console cable connection | 19                                         |    |  |  |  |  |  |
|    |                                                               | 6.1.2                         | Serial port console redirection            | 20 |  |  |  |  |  |
|    |                                                               | 6.1.3                         | Default console redirection setting        | 20 |  |  |  |  |  |
|    |                                                               | 6.1.4                         | Baud rate setting                          | 21 |  |  |  |  |  |
| 7. | FWA                                                           | -1010VC                       | Quick Start Image Installation and Setting | 22 |  |  |  |  |  |
| 8. | FWA                                                           | -1010VC                       | BIOS Flash Step                            | 23 |  |  |  |  |  |
|    | 8.1                                                           | FWA                           | 1010VC BIOS flash step                     | 23 |  |  |  |  |  |
|    |                                                               | 8.1.1                         | Copy BIOS & Flash Tool                     | 23 |  |  |  |  |  |
|    |                                                               | 8.1.2                         | Power up System                            | 23 |  |  |  |  |  |
|    |                                                               | 8.1.3                         | Skip Startup.nsh                           | 24 |  |  |  |  |  |
|    |                                                               | 8.1.4                         | When system only install a USB flash       | 24 |  |  |  |  |  |
|    |                                                               | 8.1.5                         | BIOS file is located                       | 24 |  |  |  |  |  |
|    |                                                               | 8.1.6                         | Flash BIOS                                 | 25 |  |  |  |  |  |
|    |                                                               | 8.1.7                         | Flash BIOS completed                       | 25 |  |  |  |  |  |

# **AD\ANTECH**

# **Enabling an Intelligent Planet**

| System Platform SKUs                |                                                  |                                                                                                    |                                                                                                    |  |  |
|-------------------------------------|--------------------------------------------------|----------------------------------------------------------------------------------------------------|----------------------------------------------------------------------------------------------------|--|--|
| 9.1                                 | Architecture                                     | 27                                                                                                    |                                                                                                    |  |  |
| 9                                   | Front Side                                       | 28                                                                                                    |                                                                                                    |  |  |
| 9                                   | .1.2                                             | Rear Side                                                                                                 | 29                                                                                                    |  |  |
| 9.2                                 | System                                           | Block Diagram                                                                                             | 30                                                                                                    |  |  |
| Ν                                   | AMB-10                                           | 10VCMB Jumper Setting and Connector List                                                                  | 31                                                                                                    |  |  |
| 10.1                                | Connec                                           | tor                                                                                                    | 31                                                                                                    |  |  |
| 10.2                                | Jumper                                           | <sup>-</sup> Setting                                                                                      | 34                                                                                                    |  |  |
| . EU Declaration of Conformity(DoC) |                                                  |                                                                                                    |                                                                                                    |  |  |
|                                     | Syster<br>9.1<br>9.2<br>9.2<br>10.1<br>10.2<br>E | System Platfor<br>9.1 System<br>9.1.1<br>9.2 System<br>NAMB-10<br>10.1 Connec<br>10.2 Jumper<br>EU Declar | <ul> <li>System Platform SKUs</li> <li>9.1 System Architecture</li> <li>9.1.1 Front Side</li> <li>9.1.2 Rear Side</li> <li>9.2 System Block Diagram</li> <li>NAMB-1010VCMB Jumper Setting and Connector List</li> <li>10.1 Connector</li> <li>10.2 Jumper Setting</li> <li>EU Declaration of Conformity(DoC)</li> </ul> |  |  |

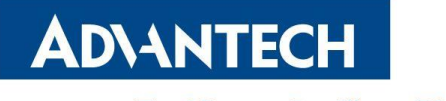

# **1. WARNING CAUTION AND NOTES**

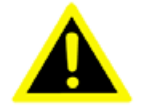

**Warning!** Warnings indicate conditions, which, if not observed, can cause personal injury.

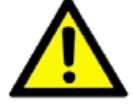

**Caution!** Cautions are included to help you avoid damaging hardware or losing data.

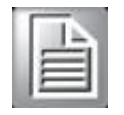

**Note!** Notes provide additional information.

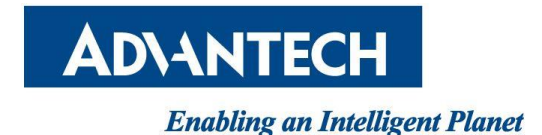

# 2. FEDERAL COMMUNICATIONS COMMISSION (FCC) COMPLIANCE STATEMENT

This equipment generates, uses and can radiate radio frequency energy and, if not installed and used in accordance with the instructions, may cause harmful interference to radio communications. However, there is no guarantee that interference will not occur in a particular installation. If this equipment does cause harmful interference to radio or television reception, which can be determined by turning the equipment off and on, the user is encouraged to try to correct the interference by one of the following measures:

- Reorient or relocate the receiving antenna.
- Increase the separation between the equipment and receiver.
- Connect the equipment into an outlet on a circuit different from that to which the receiver is connected.
- Consult the dealer or an experienced radio/TV technician for help.

To assure continued compliance, any changes or modifications not expressly approved by the party responsible for compliance could void the user's authority to operate this equipment. (Example: use only shielded interface cables when connecting to computer or peripheral devices).

This device complies with Part 15 of the FCC Rules. Operation is subject to the following two conditions:

1) This device may not cause harmful interference, and

2) This device must accept any interference received, including interference that may cause undesired operation.

#### 15.21

You are cautioned that changes or modifications not expressly approved by the part responsible for compliance could void the user's authority to operate the equipment.

# 15.105(b)

This equipment has been tested and found to comply with the limits for a Class B digital device, pursuant to part 15 of the FCC rules. These limits are designed to provide reasonable protection against harmful interference in a residential installation. This equipment generates, uses and can radiate radio frequency energy and, if not installed and used in accordance with the instructions, may cause harmful

# **AD\ANTECH**

#### **Enabling an Intelligent Planet**

interference to radio communications. However, there is no guarantee that interference will not occur in a particular installation. If this equipment does cause harmful interference to radio or television reception, which can be determined by turning the equipment off and on, the user is encouraged to try to correct the interference by one or more of the following measures:

-Reorient or relocate the receiving antenna.

-Increase the separation between the equipment and receiver.

-Connect the equipment into an outlet on a circuit different from that to which the receiver is connected.

-Consult the dealer or an experienced radio/TV technician for help.

This device complies with Part 15 of the FCC Rules. Operation is subject to the following two conditions:

1) this device may not cause harmful interference and

2) this device must accept any interference received, including interference that may cause undesired operation of the device.

FCC RF Radiation Exposure Statement:

1. This Transmitter must not be co-located or operating in conjunction with any other antenna or transmitter.

2. This equipment complies with FCC RF radiation exposure limits set forth for an uncontrolled environment. This equipment should be installed and operated with a minimum distance of 20 centimeters between the radiator and your body

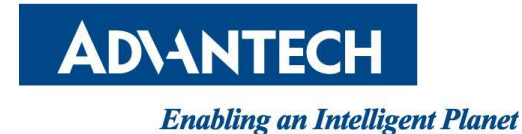

# **3. CE COMPLIANCE STATEMENT**

This product has been designed and manufactured in accordance to the following technical regulation:

- Red Equipment Directive: 2014/53/EU
- Electromagnetic Compatibility Directive: 2014/30/EU
- Low Voltage Directive: 2014/35/EU
- RoHS Directives: 2011/65/EU

*Note: RF Exposure Evaluation Summary* complied to EN 62311:2008 is attached for reference. Should you need a signed copy of the declaration of conformity(DoC) or the related test reports, please contact your Advantech representative for further information.

|                        |                | Output Power | Testing Condition                                                                                                 |  |  |  |
|------------------------|----------------|--------------|----------------------------------------------------------------------------------------------------|--|--|--|
| Frequency Band         | Frequency(MHz) | to Antenna   |                                                                                                    |  |  |  |
|                        |                | (dBm)        |                                                                                                    |  |  |  |
| WLAN2.4G 802.11b       | 2412           | 16.4         | Antenna Gain= 2.79 dBi                                                                                            |  |  |  |
| WLAN2.4G 802.11g       | 2412           | 14.4         | Distance to human body=20.00cm                                                                                    |  |  |  |
| WLAN2.4G 802.11n_HT20M | 2412           | 11.3         | Duty Cycle=0.99                                                                                                   |  |  |  |
| WLAN2.4G 802.11n_HT40M | 2422           | 13.1         | Test result: PASS                                                                                                 |  |  |  |
| WLAN5G 802.11a         | 5320           | 12.8         | Antenna Gain= 3.49 dBi                                                                                            |  |  |  |
| WLAN5G 802.11n_HT20M   | 5320           | 11.93        | Distance to human body=20.00cm                                                                                    |  |  |  |
| WLAN5G 802.11n_HT40M   | 5310           | 10.92        | Duty Cycle=0.96                                                                                                   |  |  |  |
| WLAN5G 802.11ac_VHT80M | 5290           | 7.7          | Test result: PASS                                                                                                 |  |  |  |
| WCDMA Band I           | 1922.4         | 23.17        | Antenna Gain= 2.3 dBi<br>Distance to human body=20.00cm                                                           |  |  |  |
|                        |                |              | Test result: PASS                                                                                                 |  |  |  |
| WCDMA Band VIII        | 912.6          | 22.71        | Antenna Gain= -0.8 dBi<br>Distance to human body=20.00cm<br>Duty Cycle=1 (WCDMA/HSDPA/HSUPA)<br>Test result: PASS |  |  |  |
| LTE Band I_20MHz       | 1930           | 22.96        | Antenna Gain- 2 3 dBi                                                                                             |  |  |  |
| LTE Band 3_1.4MHz      | 1710.7         | 23.01        | Distance to human hody=20 00cm                                                                                    |  |  |  |
| LTE Band 7_10MHz       | 2535           | 21.68        | Duty Cycle=1                                                                                                    |  |  |  |
| LTE Band 8_1.4MHz      | 880.7          | 22.77        | Test result: PASS                                                                                                 |  |  |  |
| LTE Band 20_15MHz      | 839.5          | 22.62        |                                                                                                    |  |  |  |

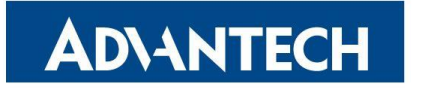

# 4. CCC COMPLIANCE STATEMENT

警告使用者:这是甲类资讯产品,在居住的环境中使用,可能会造成射频干扰, 在这种情况下,使用者会被要求采取某些适当的对抗。

声明:此为 A 级产品,在生活环境中,可能会造成无线干扰,在这种情况下,可能需要用户对其干扰采取切实可行的措施。

# 安全指令

- 1. 请仔细阅读此安全操作说明。
- 2. 请妥善保存此用户手册供日后参考。
- 用湿抹布清洗设备前,请从插座拔下电源线。请不要使用液体或去污喷雾剂 清洗设备。
- 4. 对于使用电源线的设备,设备周围必须有容易连接到的电源插座。
- 5. 请让设备远离潮湿环境。
- 6. 请在安装前确保设备放置在可靠的平面上,意外跌落可能会导致设备损坏。
- 7. 设备外壳的开口是用于空气对流,从而防止设备过热。请不要覆盖这些开口。
- 8. 当您连接设备到电源插座上前,请确认电源插座的电压是否符合要求。
- 9. 请将电源线安置在人们不易绊到的位置,并不要在电源在线覆盖任何杂物。
- 10. 请注意设备上的所有警告和注意标语。
- **11.** 如果长时间不使用设备,请将设备与电源插座间的电线断开,避免设备被超目标电压波动损坏。
- 12. 请不要让任何液体流入通风口,以免引起火灾或者电路短路。
- 13. 请不要自行打开设备。为了确保您的安全,请由经过认证的工程师来執行。14. 如遇下列情况,请由专业人员来维修:
- 电源线或者插头损坏;
- 设备内部有液体流入;
- 设备曾暴露在于于潮湿的环境中使用;
- 设备无法正常工作,或您无法通过用户手册来使其正常工作;
- 设备跌落或者损坏;
- 设备有明显的外观破损。
- 请不要把设备放置在超出我们建议的温度范围的环境,即不要低于 0°C(-20°C;-4°F)或高于 40°C(60°C;140°F),否则可能会损坏设备。
- 16. 注意:如果电池放置不正确,将有爆炸的危险,因此,只可以使用制造商推荐的同一种或者同等型号的电池进行替换。请按照制造商的指示处理已使用过的电池。
- 17. 根据 IEC 704-1:1982 规定,设备产生的音量不高于 70 分贝。
- 18. 免责声明:请安全训示符合 IEC 704-1 要求。研华公司对其内容之准确性不

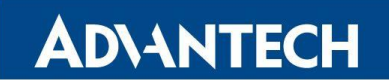

*Enabling an Intelligent Planet* 承担任何法律责任。

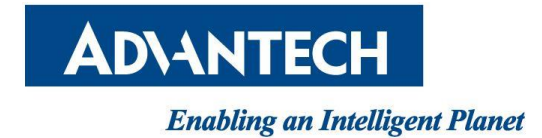

# 5. HARDWARE INSTALLATION INTRODUCTION

# 5.1 Memory Installation

Open the top cover and insert DDR3 UDIMM module into the socket, insert RAM module into black socket first then insert RAM module in orange socket

| and the second second s |
|----------------------------------------------------------------------------------------------------|
|                                                                                                    |
|                                                                                                    |

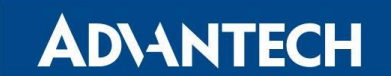

# *Enabling an Intelligent Planet* 5.2 2.5"SSD Bracket Installation

5.2.1 M3\*4.0L screws & SSD bracket

Get 4 pcs M3\*4.0L screws & SSD bracket from accessory box

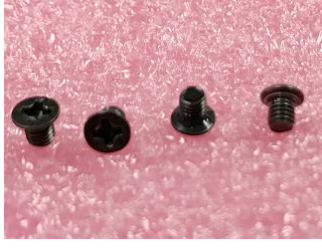

M3\*4.0L screw

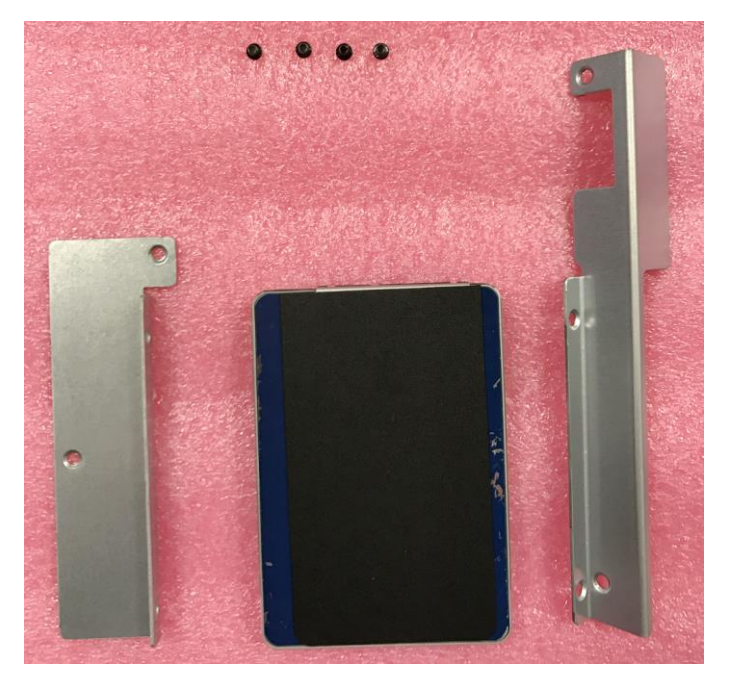

5.2.2 2.5" SSD in SSD bracket.

Use screwdriver locking 4 screws to fix 2.5" SSD in SSD bracket.

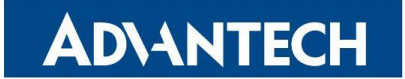

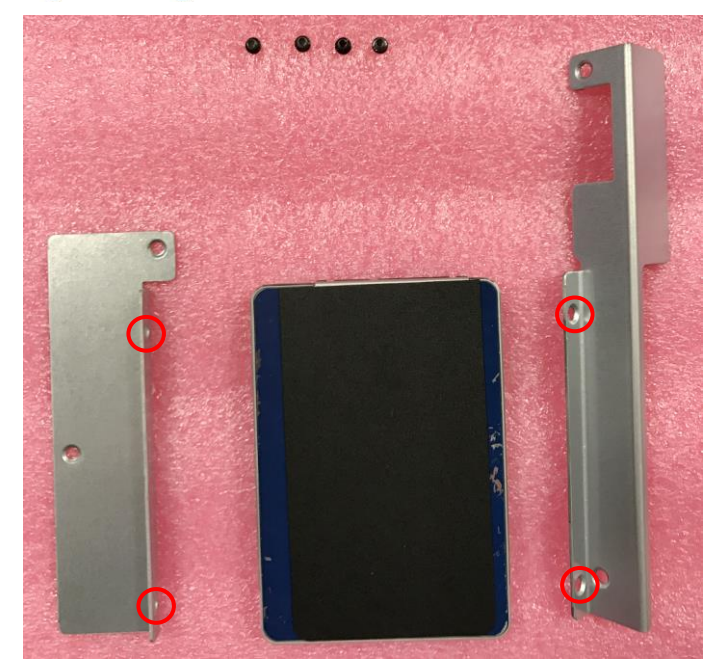

# 5.2.3 M3\*4L screws

Get 4 pcs M3\*4L screws from accessory box

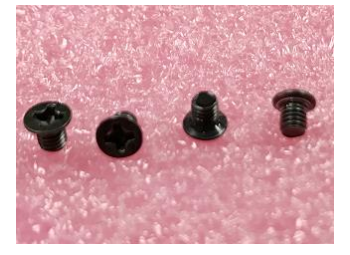

M3\*4 screw

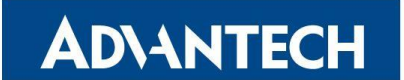

# 5.2.4 SSD bracket

Use screwdriver locking 4 screws to fix SSD bracket

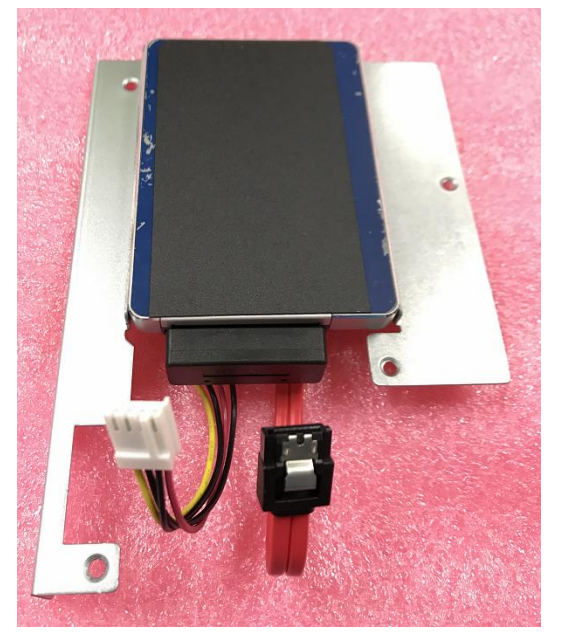

SSD SATA & power connector side needs face from chassis side.

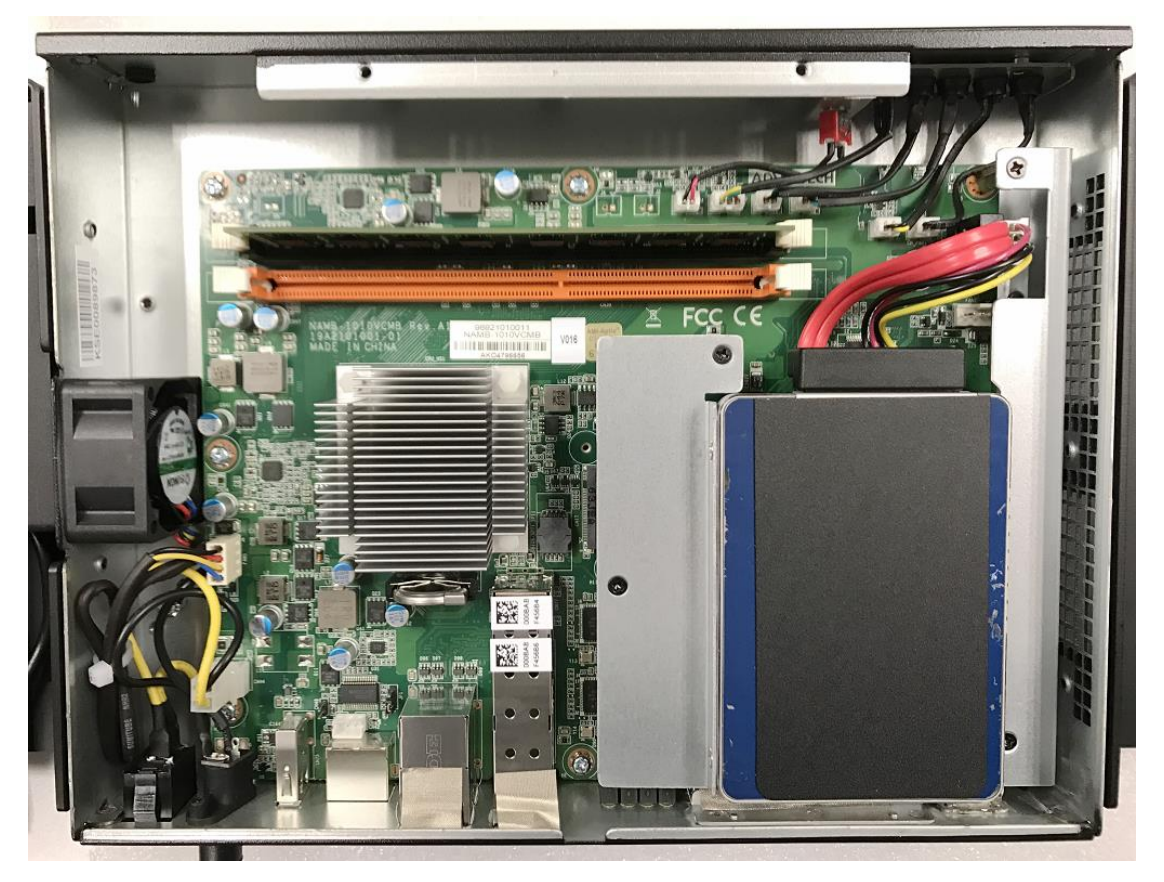

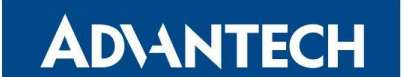

5.2.5 SATA & Power cable

Please connect SATA & Power cable to SSD connectors.

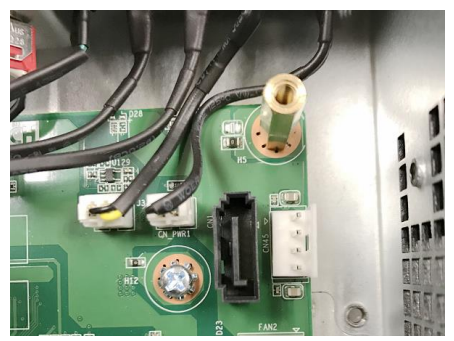

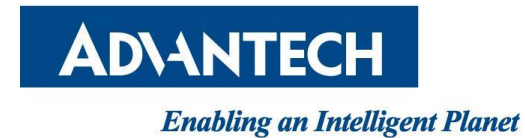

# 5.3 M.2 SSD Installation

5.3.1 M3\*3.5 screw for M.2 module

Get M.2 module & Screw M3\*3.5 (P/N: 1930006888-01)

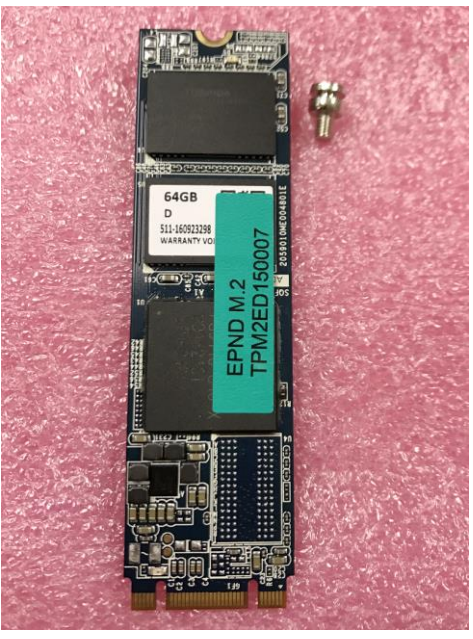

#### 5.3.2 M.2 module

Use screwdriver locking a screw to fix M.2 module and M/B.

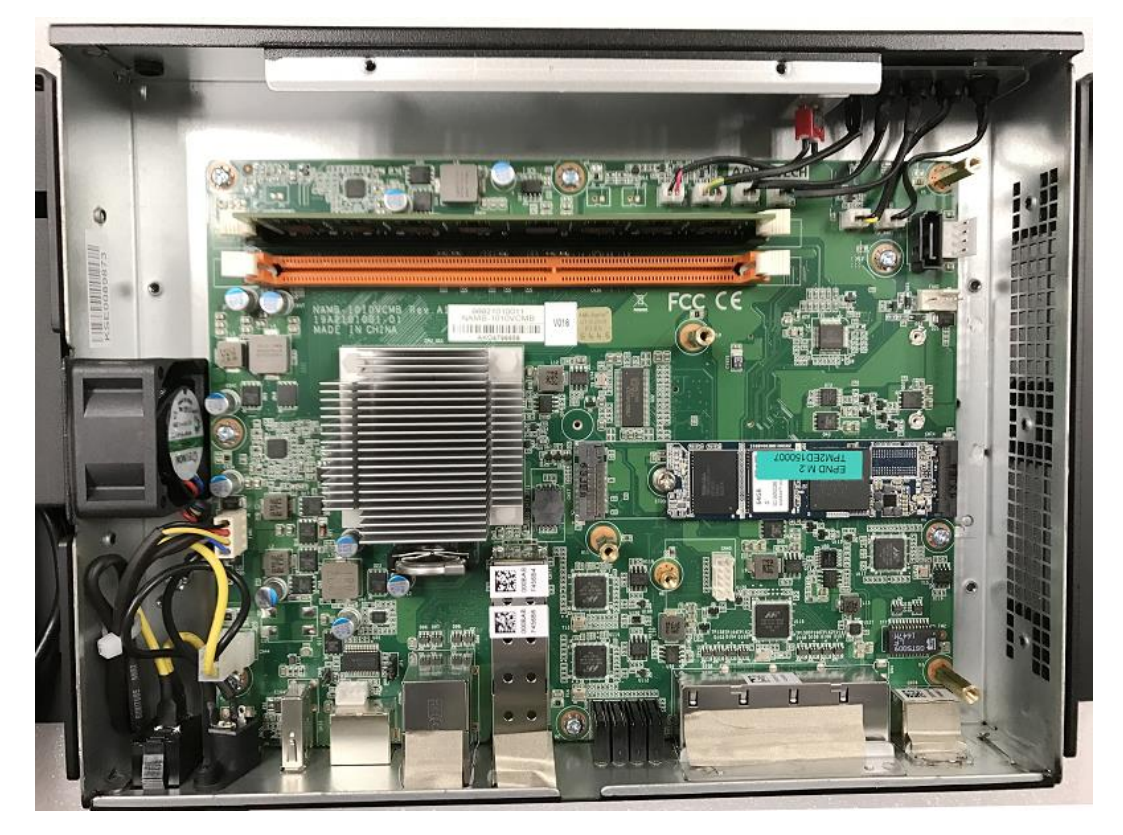

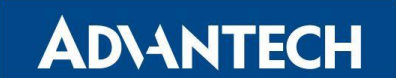

## *Enabling an Intelligent Planet* 5.4 WWAN(LTE) & WLAN(WiFi) Antenna Installation

Get 2 pcs LTE Antenna and 2 pcs WiFi Antenna. Please make the antenna be into the

correct position !

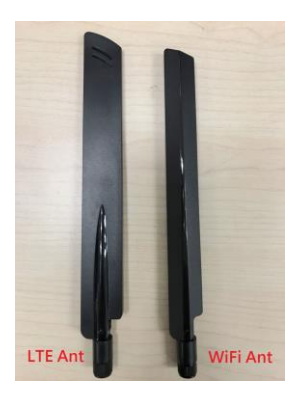

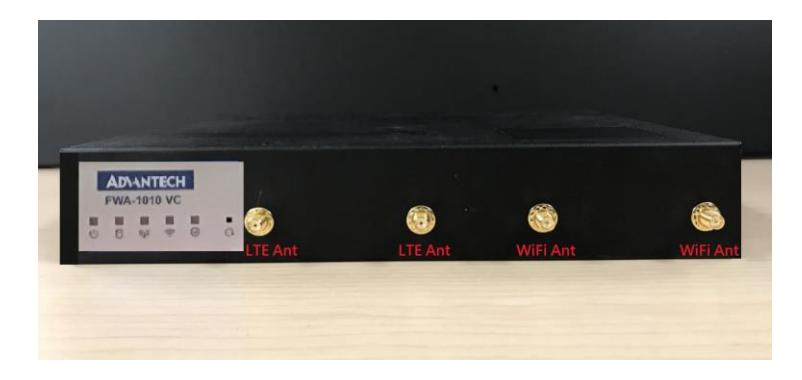

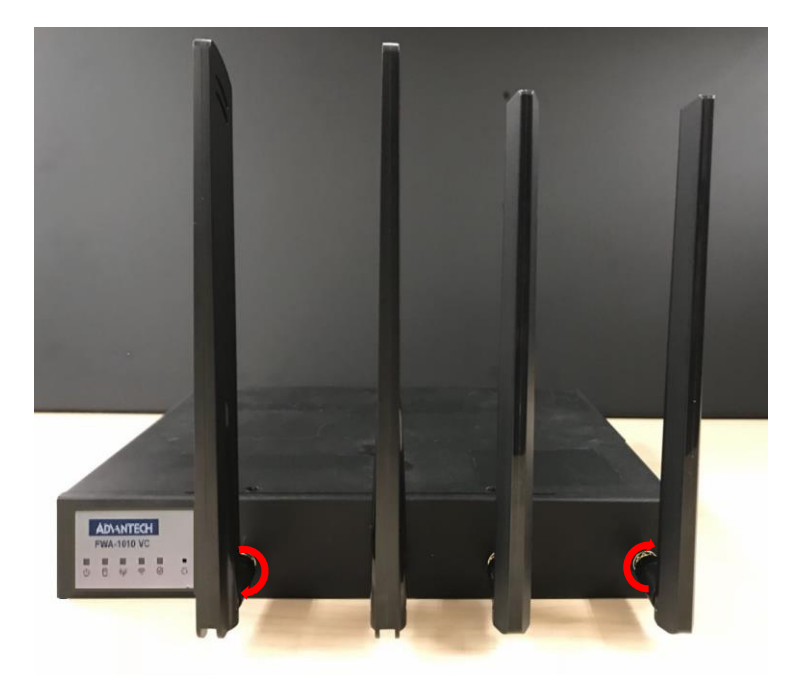

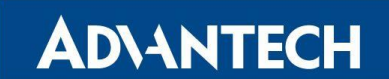

# *Enabling an Intelligent Planet* 5.5 WallMount Kit Installation

Get 6 pcs M3\*4L screws from accessory box

Use screwdriver locking 6 screws to fix WallMount Kit bracket on FWA-1010VC

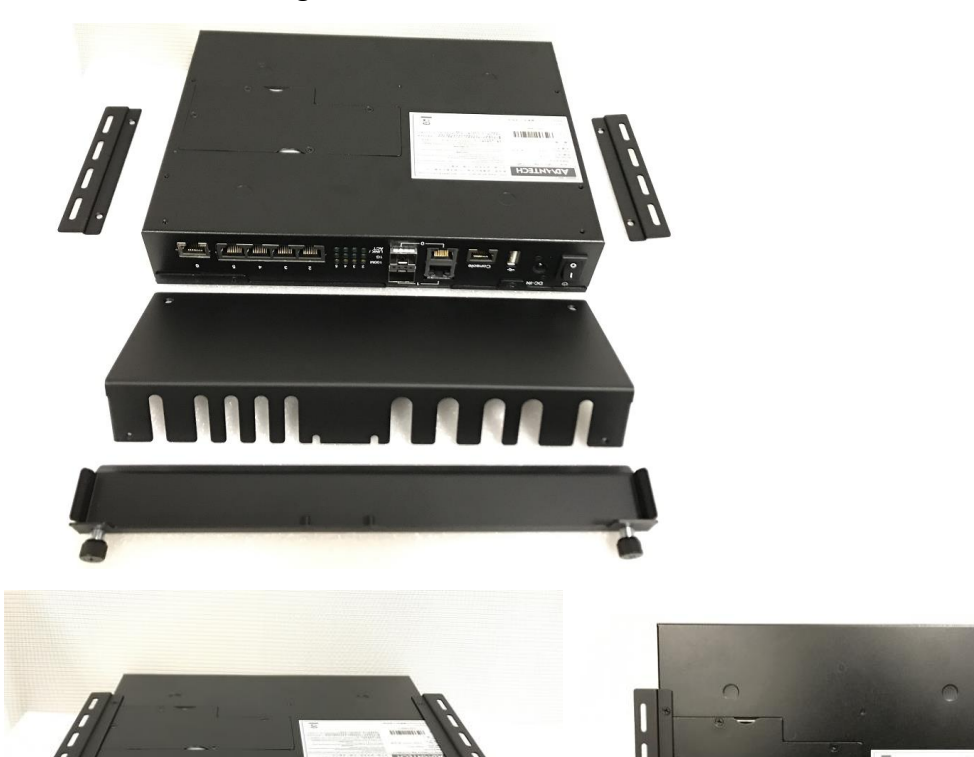

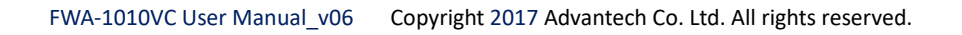

# **AD\ANTECH**

## *Enabling an Intelligent Planet* 5.6 RackMount Kit Installation

Get 6 pcs M3\*4L screws from accessory box Plug in Power Adaptor into power Adaptor bracket Revert power adaptor bracket into rack-mounting bracket Please use screwdriver locking 6 screws to fix RackMount Kit bracket on FWA-1010VC

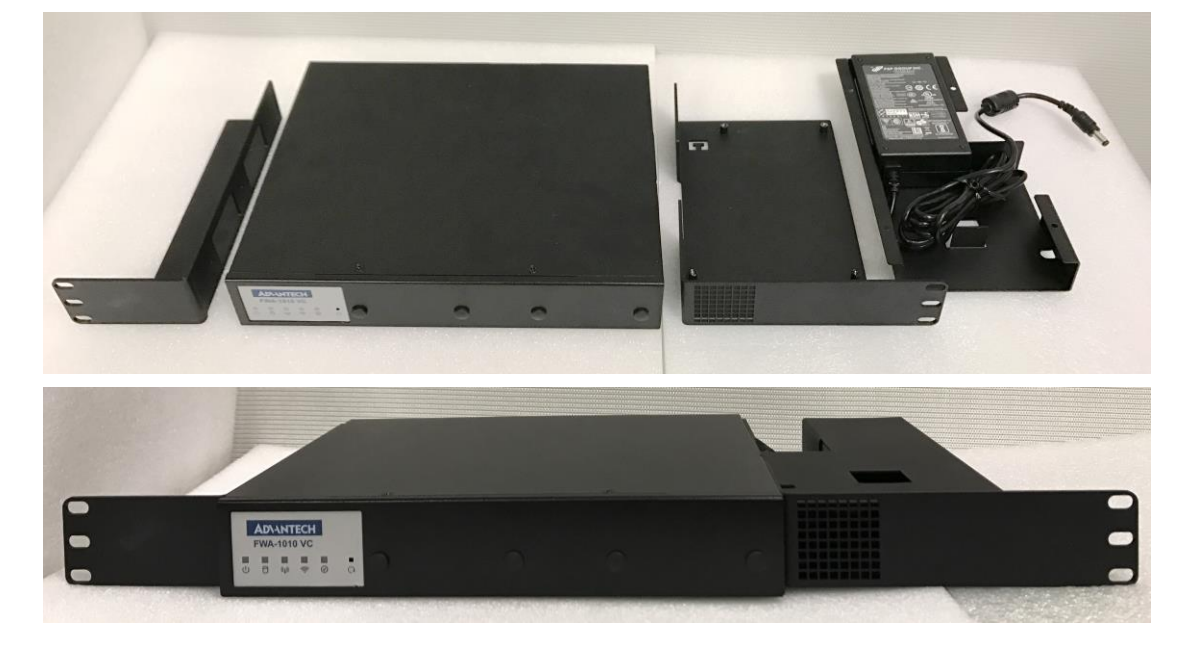

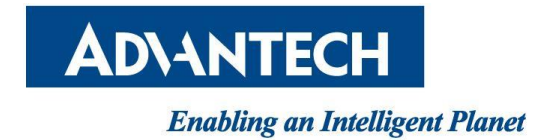

# 6. BIOS CONSOLE REDIRECTION SETTING

# 6.1 Console Redirection Function Install & Setting

FWA-1010VC doesn't have a VGA function; user needs to use console-redirection cable(please contact your Advantech contact window to order this cable) to control FWA-1010VC function,

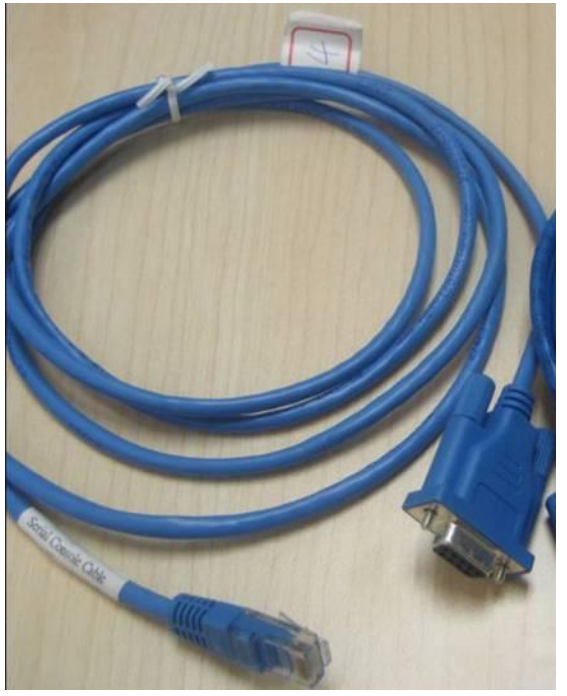

#### 6.1.1 RJ45 Console cable connection

Please use RJ45 console cable to connect FWA-1010VC's console port. Then test PC's RS232 COM port, user may press "DEL" or "ESC" key into BIOS by console-redirection utility

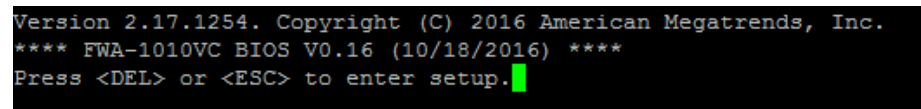

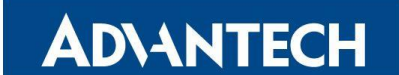

6.1.2 Serial port console redirection

Choose "Advanced"  $\rightarrow$  "Serial Port Console Redirection" item.

| Aptio Setup Utility - Copyright (C) 2016 Ameri                                                                                                    | can Megatrends, Inc.                                                                                                    |
|----------------------------------------------------------------------------------------------------|----------------------------------------------------------------------------------------------------|
| Main Advanced Chipset Security Boot Save & E.                                                                                                    | xit                                                                                                    |
| <pre>/ /&gt; System Health /&gt; Serial Port Console Redirection /&gt; PCI Subsystem Settings /&gt; Network Stack Configuration /&gt; CSM Configuration /&gt; Trusted Computing /&gt; USB Configuration //</pre> | Serial Port Console<br> Redirection<br> <br> <br> <br>                                                                                                    |
|                                                                                                    | <pre>&gt;&lt;: Select Screen &gt;&lt;: Select Item Enter: Select +/-: Change Opt. F1: General Help F2: Previous Values F3: Optimized Defaults F4: Save &amp; Exit ESC: Exit</pre> |
| Version 2.17.1254. Copyright (C) 2016 America                                                                                                    | n Megatrends, Inc.                                                                                                    |

#### 6.1.3 Default console redirection setting

Default console redirection setting of FWA-1010VC BIOS is COM1

| Aptio Setup Utility - Copyright (C) 2016 Ameri<br>Advanced                                                       | can Megatrends, Inc.    |
|----------------------------------------------------------------------------------------------------|-------------------------|
| /                                                                                                    | +\                      |
| I see a second second second second second second second second second second second second second second second | The settings specify    |
| COM1                                                                                                    | how the host computer   |
| Console Redirection [Enabled]                                                                                    | and the remote computer |
| > Console Redirection Settings                                                                                   | (which the user is      |
| I see a second second second second second second second second second second second second second second second | using) will exchange    |
| I see a second second second second second second second second second second second second second second second | data. Both computers    |
| I see a second second second second second second second second second second second second second second second | should have the same or |
| I see a second second second second second second second second second second second second second second second | compatible settings.    |
| I see a second second second second second second second second second second second second second second second | 1                       |
| I see a second second second second second second second second second second second second second second second |                         |
| I see a second second second second second second second second second second second second second second second | ≻: Select Screen        |
| I see a second second second second second second second second second second second second second second second | ^v: Select Item         |
| I see a second second second second second second second second second second second second second second second | Enter: Select           |
| I see the second second second second second second second second second second second second second second se   | +/-: Change Opt.        |
| I see a second second second second second second second second second second second second second second second | F1: General Help        |
| I see a second second second second second second second second second second second second second second second | F2: Previous Values     |
| I see the second second second second second second second second second second second second second second se   | F3: Optimized Defaults  |
| I see a second second second second second second second second second second second second second second second | F4: Save & Exit         |
| I see a second second second second second second second second second second second second second second second | ESC: Exit               |
| \                                                                                                    | +/                      |
| Version 2.17.1254. Copyright (C) 2016 America                                                                    | n Megatrends, Inc.      |

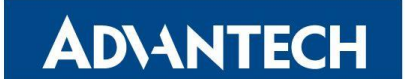

# 6.1.4 Baud rate setting

Baud rate setting is **115200,8,n1**, and "Redirection after BIOS POST" is **Always**.

| Aptio Setup Utility<br>Advanced | r - Copyright (C) 2016 Amer | ican Megatrends, Inc.               |
|---------------------------------|-----------------------------|-------------------------------------|
| /                               |                             | -+'                                 |
| COM1                            |                             | [Emulation: ANSI:                   |
| Console Redirection Set         | Extended ASCII char         |                                     |
| 1                               |                             | set. VT100: ASCII char              |
| Terminal Type                   |                             | set. VT100+: Extends                |
| Bits per second                 | [115200]                    | VT100 to support color,             |
| Data Bits                       | [8]                         | function keys, etc.                 |
| Parity                          | [None]                      | VT-UTF8: Uses UTF8                  |
| Stop Bits                       | [1]                         | encoding to map Unicode             |
| VT-UTF8 Combo Key Sup           | [Enabled]                   | chars onto 1 or more                |
| Recorder Mode                   | [Disabled]                  | 1                                   |
| Resolution 100x31               | [Disabled]                  | <pre> &gt;&lt;: Select Screen</pre> |
| Legacy OS Redirection           | [80x24]                     | ^v: Select Item                     |
| Putty KeyPad                    | [VT100]                     | Enter: Select                       |
| Redirection After BIO           | [Always Enable]             | +/-: Change Opt.                    |
| 1                               |                             | F1: General Help                    |
| 1                               |                             | F2: Previous Values                 |
| 1                               |                             | F3: Optimized Defaults              |
| 1                               |                             | F4: Save & Exit                     |
| I                               |                             | ESC: Exit                           |
| \                               |                             | -+,                                 |
| Version 2.17.1254.              | Copyright (C) 2016 Americ   | an Megatrends, Inc.                 |

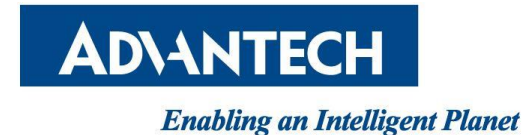

# 7. FWA-1010VC QUICK START IMAGE INSTALLATION AND SETTING

Advantech provided FWA-1010VC Quick Start Linux image which is based on Ubuntu Linux distribution and is configured to run on FWA-1010VC for vE-CPE and SD-WAN applications. Useful software utilities and tools which are either Advantech proprietary or are under opens source license are integrated into the image to provide customers with a quick and easy approach for platform evaluation. Please contact your Advantech representative for getting FWA-1010VC Quick Start Linux image and Getting Started Guide.

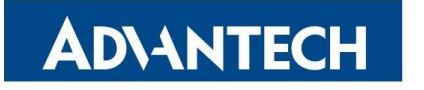

# 8. FWA-1010VC BIOS FLASH STEP

# 8.1 FWA--1010VC BIOS flash step.

FWA-1010VC BIOS V016 or latest version are support flash BIOS by UEFI shell, when user needs flash er below step to flash FWA-1010VC BIOS.

8.1.1 Copy BIOS & Flash Tool

Please copy BIOS & flash tool (ex: fpt.efi) in USB flash, and insert USB flash to FWA-1010VC.

#### 8.1.2 Power up System

After power up, choose "Save & Exit"  $\rightarrow$  "Boot Overider"  $\rightarrow$  "UFEI: Bulit-in EFI Shell"

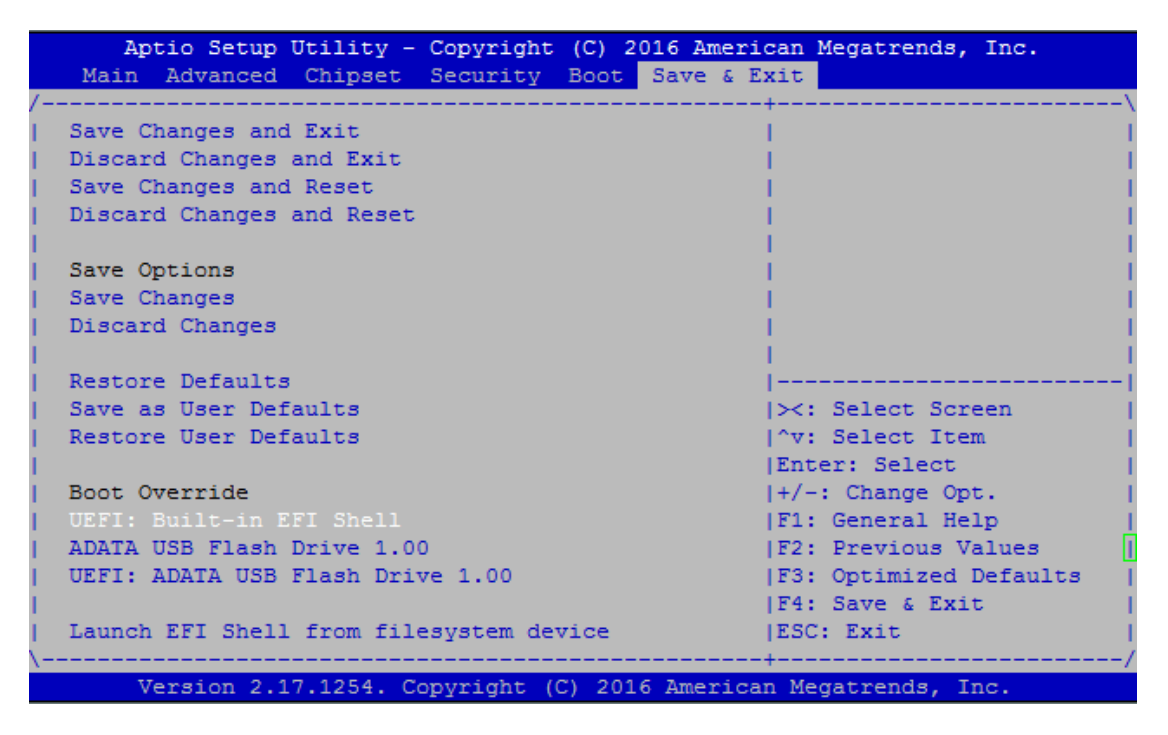

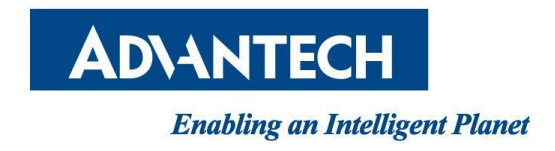

8.1.3 Skip Startup.nsh

Please press "ESC" to skip startup.nsh, it will show "Shell >" message

#### 8.1.4 When system only install a USB flash

When system only install a USB flash, EFI shell will detect USB flash as "fs0", if system install 2 USB flash , EFI shell will detect USB flash as "fs0" and "fs1".

#### 8.1.5 BIOS file is located

→ Kindly key-in "USB ID" whether BIOS file is located. (Example: the system only install a USB flash, it needs key-in "fs0" into USB flash)

 $\rightarrow$  Kindly key-in sub-directories whether BIOS file is located. (Example: the BIOS file put in /FWA1010VC/BIOS)

```
EFI Shell version 2.31 [5.9]
Current running mode 1.1.2
Device mapping table
 fs0 :Removable HardDisk - Alias hd15a0a0b blk0
       PciRoot(0x0)/Pci(0x16,0x0)/USB(0x0,0x0)/USB(0x0,0x0)/HD(1,MBR,0xEA58CBF6
0x3F, 0x1D73FC1)
 blk0 :Removable HardDisk - Alias hd15a0a0b fs0
       PciRoot(0x0)/Pci(0x16,0x0)/USB(0x0,0x0)/USB(0x0,0x0)/HD(1,MBR,0xEA58CBF6
0x3F, 0x1D73FC1)
 blk1 :Removable BlockDevice - Alias (null)
       PciRoot(0x0)/Pci(0x16,0x0)/USB(0x0,0x0)/USB(0x0,0x0)
Press ESC in 4 seconds to skip startup.nsh, any other key to continue.
Shell> fs0:
fs0:\> cd FWA1010VC\bios
fs0:\FWA1010VC\bios> ls
Directory of: fs0:\FWA1010VC\bios
 03/07/17 04:42p <DIR>
                                 8,192
 03/07/17 04:42p <DIR>
                                8,192
 10/18/16 01:19p
                             8,388,608 1010VCV016.bin
         1 File(s) 8,388,608 bytes
         2 Dir(s)
fs0:\FWA1010VC\bios>
```

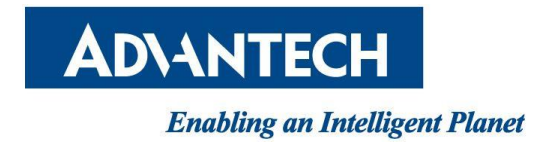

#### 8.1.6 Flash BIOS

Kindly key-in "fpt.efi Of "BIOS file" to flash FWA-1010VC BIOS, and **please don't power off system during the flash BIOS**.

#### 8.1.7 Flash BIOS completed

Please power off and re-power on system, the system BIOS will flash to new version.

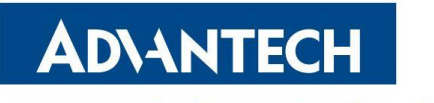

### 9. SYSTEM PLATFORM SKUS

#### FWA-1010VC-4CA2S:

- Tabletop
- 1x 60W Power Adaptor, CPU 4Core C2558 1x M.2 2280 SSD slot, 7x 1GbE Ethernet port, 2x 1GbE SFP port and 4x 1GbE switched Ethernet port with 1GbE uplink to CPU

#### FWA-1010VC-8CA2S:

- Tabletop
- 1x 60W Power Adaptor, CPU 8Core C2758, 1x 2.5" SSD bracket, 1x
   M.2 2280 SSD slot, 7x 1GbE Ethernet port, 2x 1GbE SFP port and 4x
   1GbE switched Ethernet port with 1GbE uplink to CPU

#### FWA-1010VCR-8CA2S:

- Tabletop
- 1x 60W Power Adaptor, CPU 8Core C2758, 1x 2.5" SSD bracket, 1x
   M.2 2280 SSD slot, 7x 1GbE Ethernet port, 2x 1GbE SFP port and 4x
   1GbE switched Ethernet port with 1GbE uplink to CPU, Wifi and LTE kit

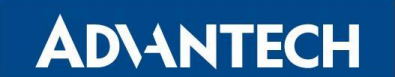

#### *Enabling an Intelligent Planet* 9.1 System Architecture

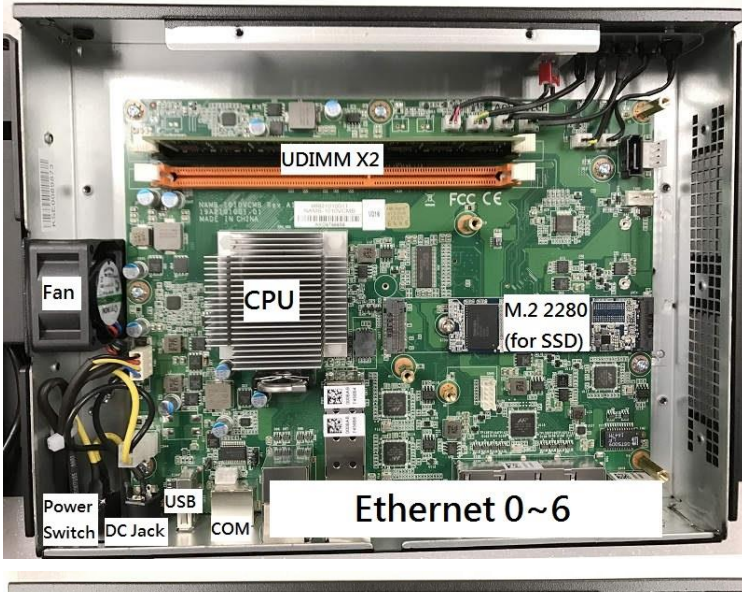

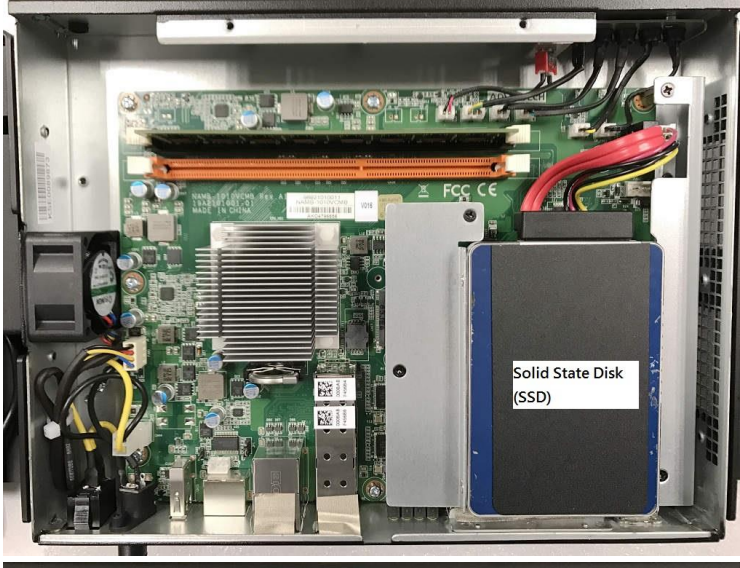

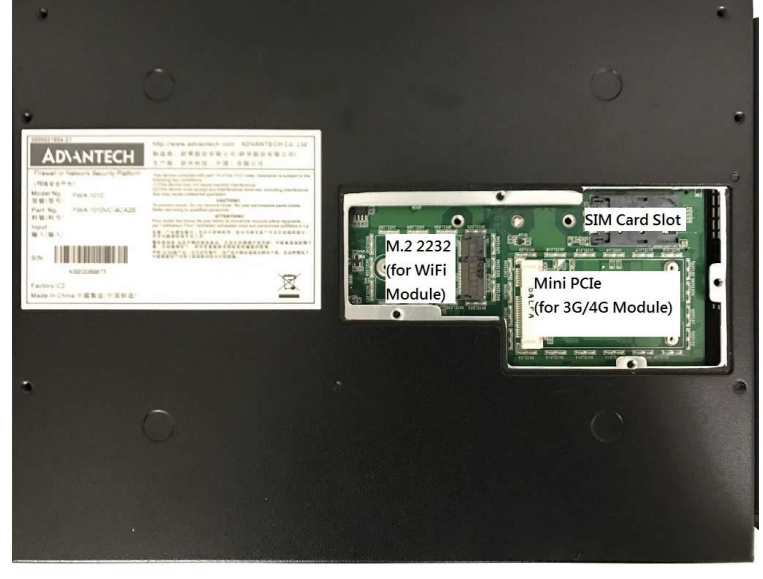

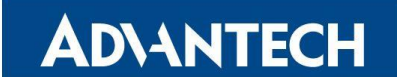

FWA-1010VC System Architecture

#### 9.1.1 Front Side

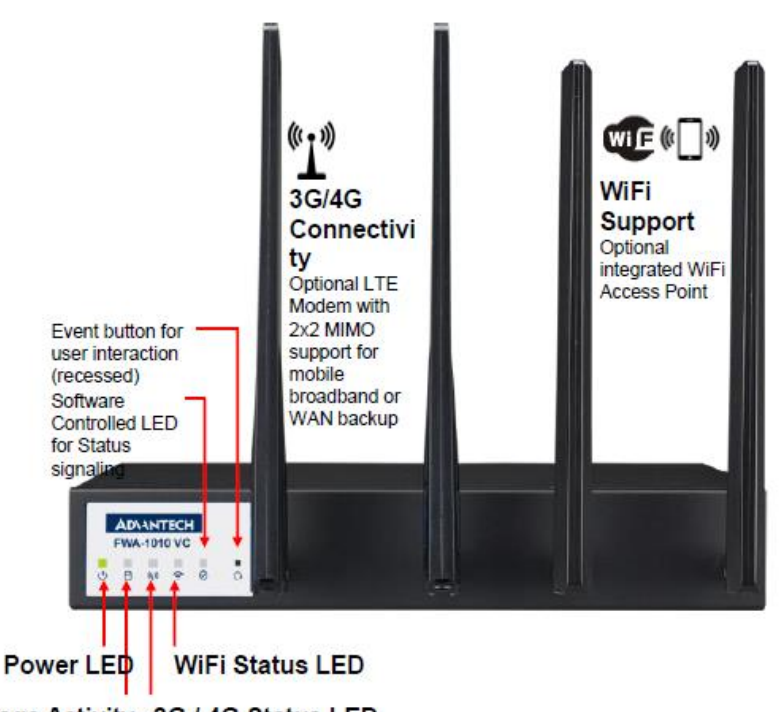

Storage Activity 3G / 4G Status LED

FWA-1010VC System Front View

|                  | Color        | Action                 |
|------------------|--------------|------------------------|
| Power LED        | Red          | AC ON => Always On     |
|                  |              | AC Off => LED Off      |
| Storage Activity | Yellow       | Active => Blinking     |
| 3G/4G Status LED | Green        | Air Mode => LED OFF    |
|                  |              | Others => Always On    |
| WiFi Status LED  | Green        | Connecting => Blinking |
| S/W Defined LED  | Orange/Green | Defined by software    |

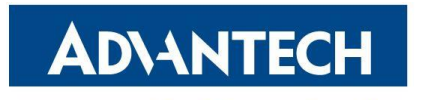

9.1.2 Rear Side

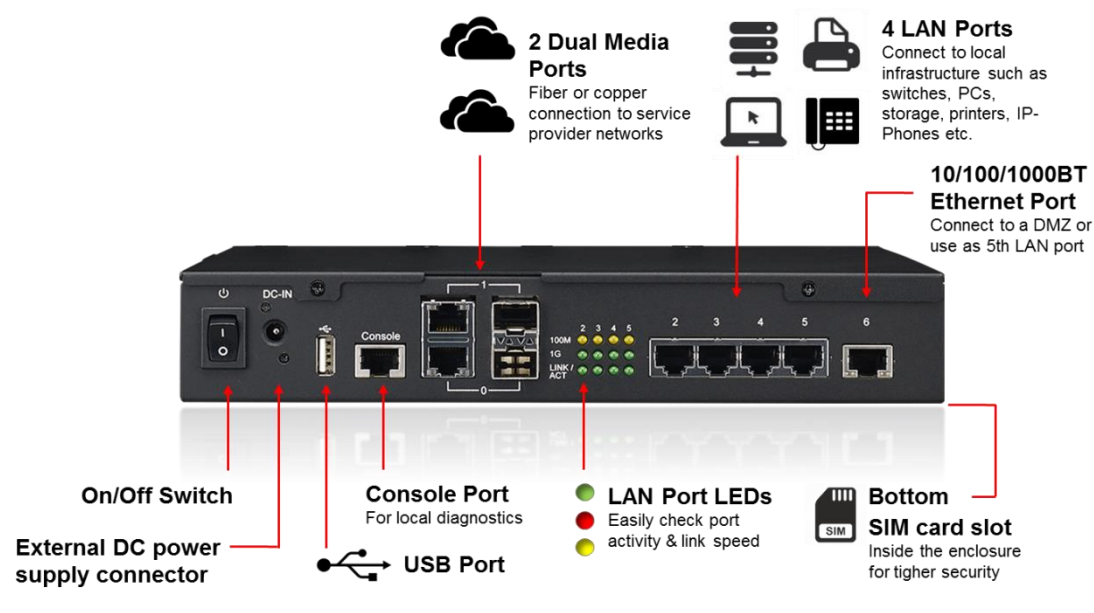

FWA-1010VC System Rear View

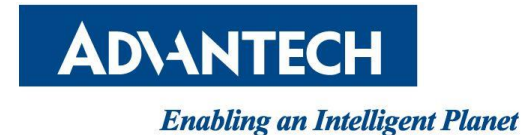

# 9.2 System Block Diagram

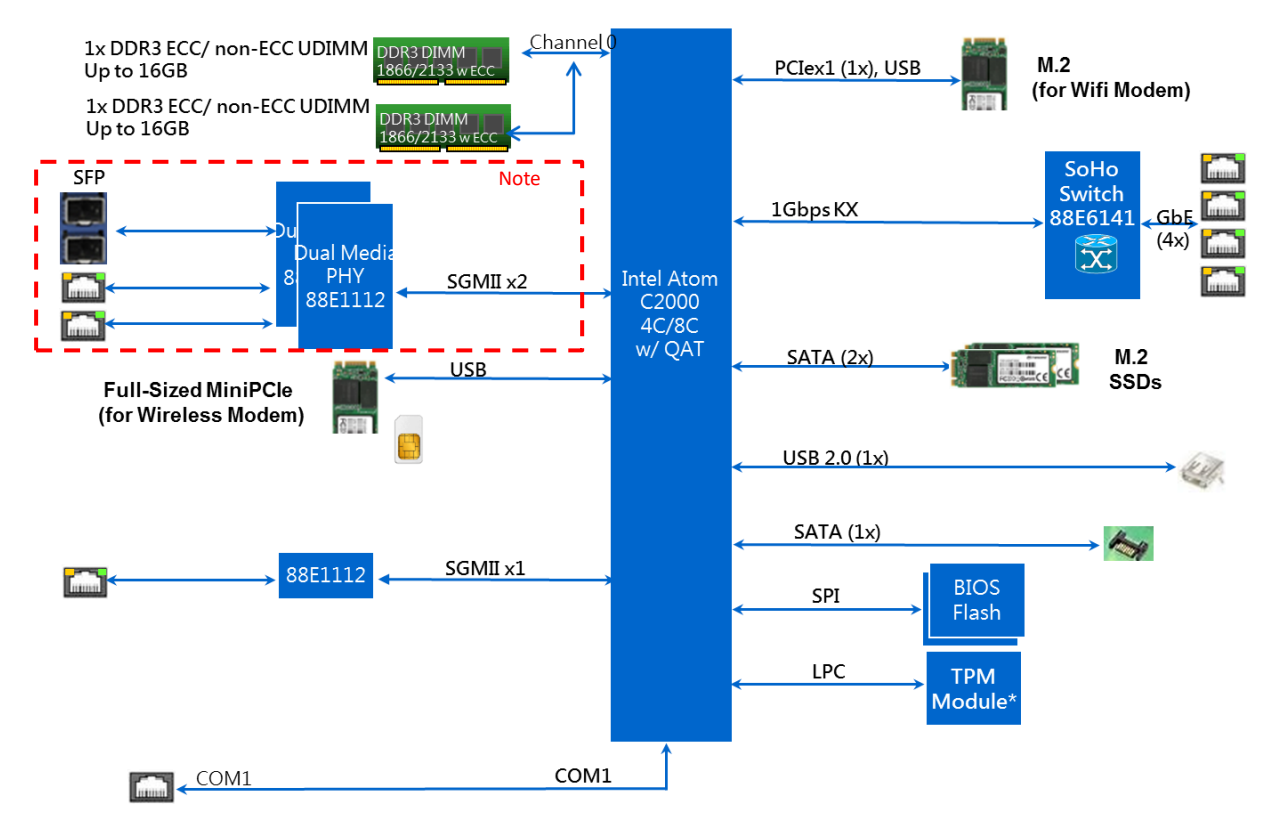

FWA-1010VC System Block Diagram

Note: SFP is with higher priority if boot up system while both SFP and RJ45 ports are plugged with modules/ cable. After boot-up, connection will be auto-negotiated depends on which connection is enabled first

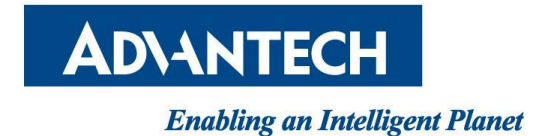

# **10. NAMB-1010VCMB JUMPER SETTING AND CONNECTOR LIST**

# **10.1 Connector**

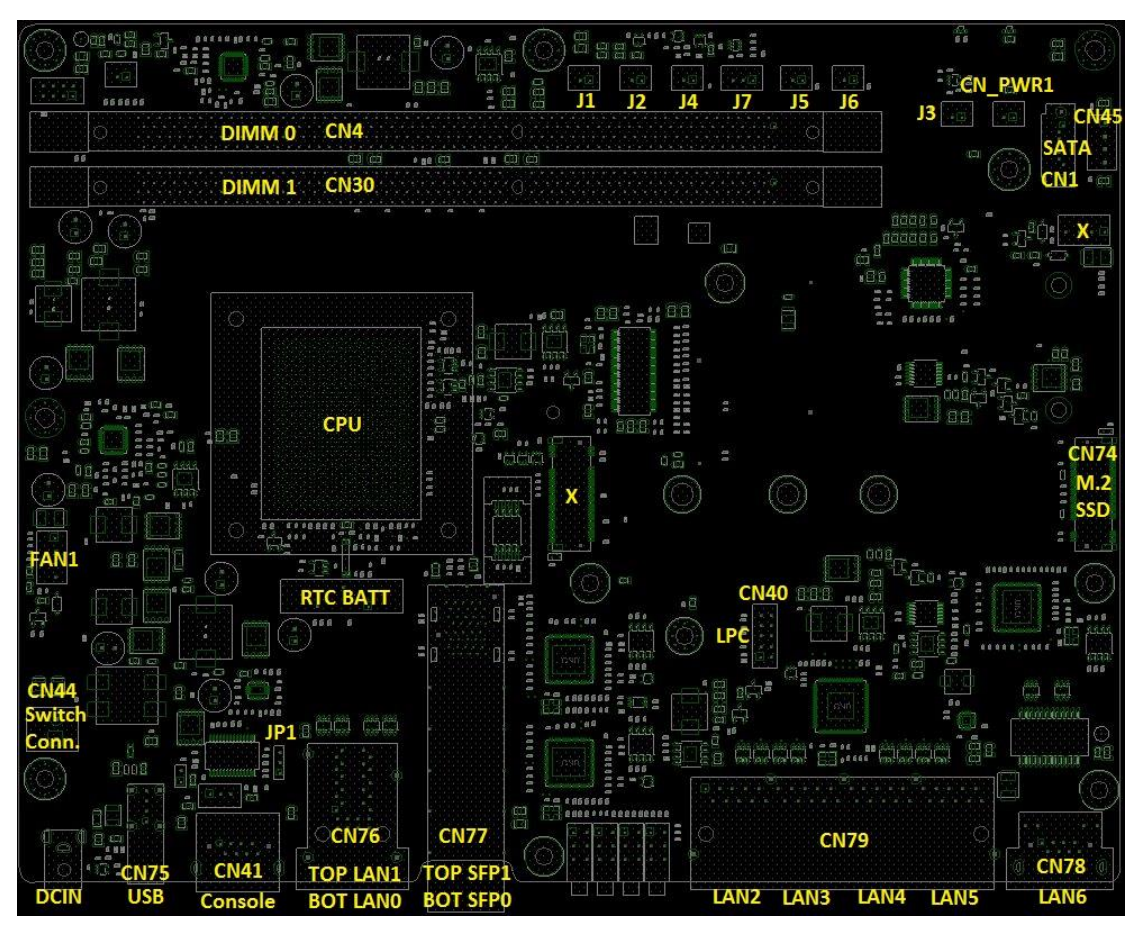

NAMB-1010VCMB Top side Connector Placement

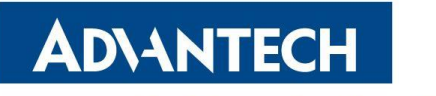

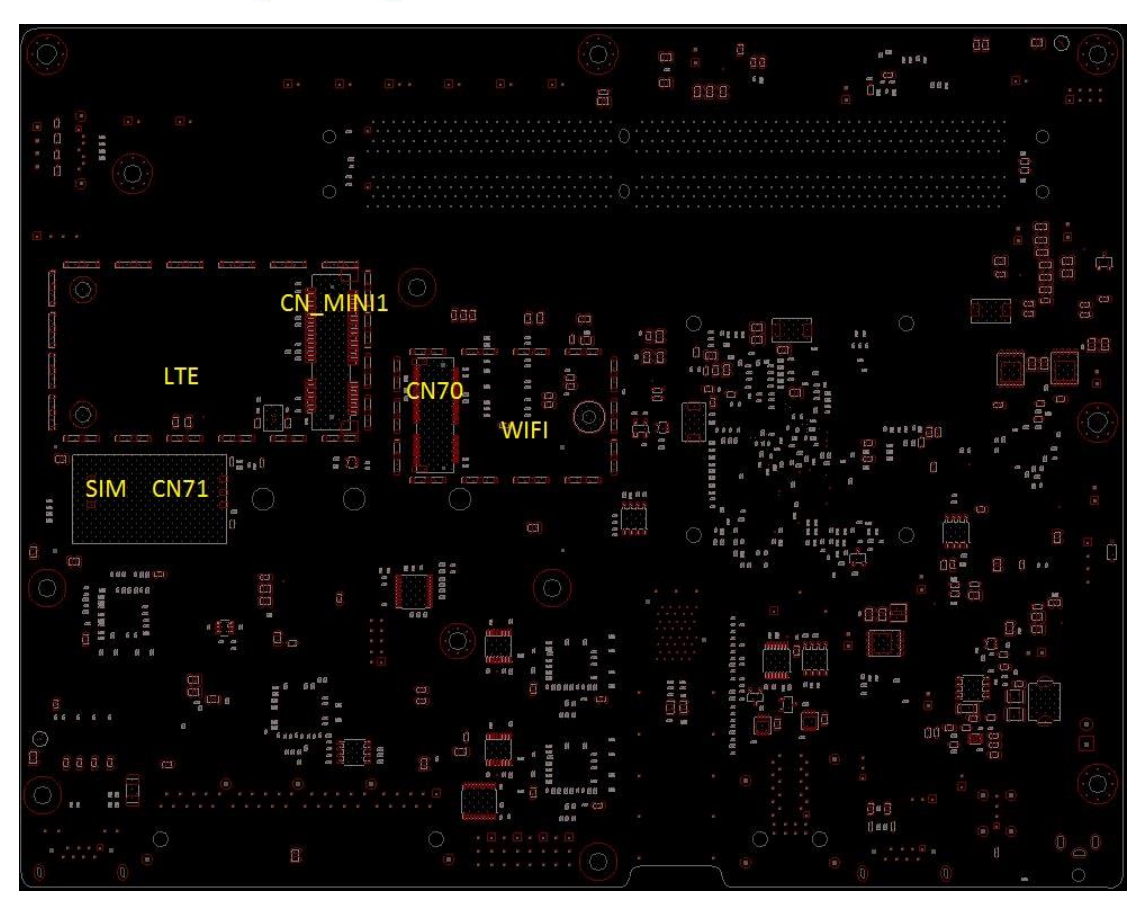

NAMB-1010VCMB Bot side Connector Placement

| Location | Description                           | Comment                  |  |  |  |
|----------|---------------------------------------|--------------------------|--|--|--|
| DC JACK1 | DC POWER JACK 4P 90D(M) DIP           | DC12V Power Input        |  |  |  |
|          | 2DC-0006-B01                          | beizt i owei input.      |  |  |  |
| CN75     | USB Conn 4P 90D(F) DIP USB-1F0401-2W  | For USB Function.        |  |  |  |
| CN/41    | PHONE JACK RJ45 8P 1.02mm 90D(F) DIP  | Fan Canada               |  |  |  |
| CN41     | C20GY0-500                            |                          |  |  |  |
| CNIZC    | PHONE JACK RJ45 28P 2.54mm 90D(F) DIP | For 2x1 LAN w/ Combo     |  |  |  |
| CN76     | RM3-1TJA9V                            | Media.                   |  |  |  |
| CNZZ     |                                       | For 2x1 SFP w/ Combo     |  |  |  |
|          | SFP+ 1X2 Cage 90D(M) 331020F7-AJ4-4F  | Media.                   |  |  |  |
| CN 70    |                                       | For 1x4 LAN w/ 88E6141   |  |  |  |
| CN79     | K142_405_KB4-103D3F1D                 | switch.                  |  |  |  |
| CN179    | PHONE JACK RJ45 12P 1.02mm 90D(F) DIP | For single LAN function  |  |  |  |
| CN78     | C23GY0-590                            | For single LAN function. |  |  |  |

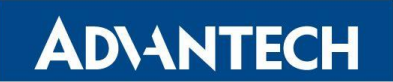

| Location | Description                          | Comment                   |  |  |  |
|----------|--------------------------------------|---------------------------|--|--|--|
| IP1      | PIN HEADER 3x1P 2.0mm 180D(M) DIP    | For CPU CMOS Clean w/     |  |  |  |
| JI T     | 2000-13 WS                           | Jumper.                   |  |  |  |
| CN44     | WAFER BOX 2P 3.96mm 180D(M) DIP      | For Power Switch Cable.   |  |  |  |
|          | 3961-WS-2-LF                         |                           |  |  |  |
| FAN1     | WAFER 2.54 1*4P 180D(M) DIP          | For system cooler use.    |  |  |  |
|          | 744-81-04TW30                        |                           |  |  |  |
| SPI1     | IC SKT 8P SMD 8P SMD ACA-SPI-004-K01 | For CPU BIOS EEPROM.      |  |  |  |
| CN40     | WAFER BOX 2x5P 2.00mm 180D(M) DIP    | For TPM and LPC function. |  |  |  |
|          | 24W2140-10S10                        |                           |  |  |  |
| CN74     | PCI-E MKEY NGFF_75P_AS0BC21-S40BM-7H | For SATA3 6G SSD Card.    |  |  |  |
| CN45     | WAFER 4P 2.5mm 180D(M) DIP           | For SATA3 6G HDD Power.   |  |  |  |
|          | 24W1161-04S10-01T                    |                           |  |  |  |
| CN1      | Serial ATA 7P 1.27mm 180D(M) DIP     | For SATA3 6G function.    |  |  |  |
|          | WAIM-07DBN4A3B8                      |                           |  |  |  |
| CN30     | DIMM DDR3 240P orange DIP 15u inch   | For DDR DIMM A2           |  |  |  |
|          | ATH4017-P3E-4F                       | (Second)                  |  |  |  |
| CN4      | DIMM DDR3 240P orange DIP 15u inch   | For DDR DIMM A0 ( Main )  |  |  |  |
|          | ATH4017-P3E-4F                       |                           |  |  |  |
| CN_PWR1  | WAFER BOX 2P 2.0mm 180D(IVI) DIP     | For system power LED.     |  |  |  |
|          | WAFER BOX 2P 2 0mm 180D(M) DIP       |                           |  |  |  |
| J3       | A2001WV2-2P                          | For System HDD LED.       |  |  |  |
|          | WAFER BOX 2P 2.0mm 180D(M) DIP       |                           |  |  |  |
| J6       | A2001WV2-2P                          | For System LTE LED.       |  |  |  |
| IE       | WAFER BOX 2P 2.0mm 180D(M) DIP       | For System WIELLED        |  |  |  |
| 12       | A2001WV2-2P                          | FOI System WIFI LED.      |  |  |  |
| .17      | WAFER BOX 3P 2.0mm 180D(M) DIP       | For Software Define LED   |  |  |  |
|          | 2001-WS-3                            |                           |  |  |  |
| 14       | WAFER BOX 2P 2.0mm 180D(M) DIP       | For Software Define       |  |  |  |
|          | A2001WV2-2P                          | button                    |  |  |  |
| CN MINII | MINI PCI 52P 0.8mm 90D(F) SMD        | For LTE Module            |  |  |  |
|          | AS0B226-S40Q-7H                      |                           |  |  |  |
| CN71     | SIM card conn. 6p 2.54mm 90D(F) SMD  | For SIM Card.             |  |  |  |
|          | 5210622                              |                           |  |  |  |

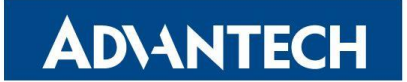

| Location | Description               | Comment          |
|----------|---------------------------|------------------|
| CN70     | NGFF_75P_AS0BC21-S40BE-7H | For Wifi Module. |

# **10.2 Jumper Setting**

#### Clear CMOS Header (JP1)

Use a three pin header. For Clear CMOS data

#### **Clear CMOS Jumper Definition**

|  |  |    | 'n, | <b>0</b> 1 |           |          |     |      |     |    |    |
|--|--|----|-----|------------|-----------|----------|-----|------|-----|----|----|
|  |  | 1  | 2   | <b>,</b> 1 |           |          |     |      |     |    |    |
|  |  | ж  | -0  |            | Ŀ.        |          |     |      |     |    |    |
|  |  | Q- | -0  |            | j.        |          |     |      |     |    |    |
|  |  | Ď- | -0  | •          | J.        |          |     |      |     |    |    |
|  |  |    | 'n  | ú.         | à.        | . 4 4    | 1.  | a la | ю., |    |    |
|  |  |    | 5   | 26         | <u>رې</u> | <u> </u> | ٣   | ζ.υ  | U   | nп | ١. |
|  |  |    | 2   | ų.         | di.       | açı      | lei | IŞL  | iç. |    |    |
|  |  |    |     |            |           |          |     |      |     |    |    |

#### Pitch: 2.00mm

| Jumper        | Circuit   | Comment                                        |
|---------------|-----------|------------------------------------------------|
| 1-2 Installed | Pull up   | Pull up to +VBAT 3.3V, Normal status (Default) |
| 2-3 Installed | Pull down | Pull to ground to clear CMOS                   |

JP1 Symbol (NAMB-1010VCMB)

#### Fan Header

Locations of the fan headers shall accommodate circulation of fresh air from the front of the chassis.

#### FAN Header 4 Pin (FAN1).

| <br>Pin No. | Pin Define. | F | Pin No. | Pin Define. |
|-------------|-------------|---|---------|-------------|
| 1. <b>1</b> | Ground      |   | 2       | 12V Power   |
| . 3         | FANTACH     |   | 4       | FANPWM      |

FAN1 Symbol (NAMB-1010VCMB)

#### SATA CONNECTOR

SATA Connector (CN1) SATA3 6G

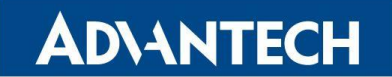

SATA CONNECT

| Pin No.        | Pin Define.  | Pin No.        | Pin Define. |
|----------------|--------------|----------------|-------------|
| · <b>1</b> · · | GND          | . 2            | TX+         |
| . 3            | TX           | . 4            | GND         |
| . 5            | RX-1 1 1 1 1 | 6.0            | RX+         |
| . 7            | Ground       | 8 <b>8</b> a a | GND         |
| . 9            | GND          |                |             |
|                |              |                |             |

CN1 Symbol (NAMB-1010VCMB)

#### SATA Power CONNECTOR

SATA Power Connector (CN45)

| F |   |  |   | _ | 1 |  |  |  |  |  |  | Pin No.     | Pin Define. | Pin No. | Pin Define. |
|---|---|--|---|---|---|--|--|--|--|--|--|-------------|-------------|---------|-------------|
| L | • |  | • | _ | 1 |  |  |  |  |  |  | 1. <b>1</b> | 5V Power    | . 2     | Ground      |
|   |   |  |   |   |   |  |  |  |  |  |  | 3.0         | Ground      | . 4     | 12V Power   |

CN45 Symbol (NAMB-1010VCMB)

# DC12V Power CONNECTOR

Power Switch Connector(CN44)

| CN44                | · · · · |            |                 |           |             |       |
|---------------------|---------|------------|-----------------|-----------|-------------|-------|
| DC12V POWER Connect | or      |            |                 |           |             | · · · |
|                     |         | Pin No.    | Pin Define.     | Pin No.   | Pin Define. |       |
|                     |         | . <b>1</b> | 12V · · · · · · | . 2       | GND         |       |
|                     |         |            |                 | · · · · · |             |       |
|                     |         |            |                 |           |             |       |
|                     |         |            |                 |           |             | <br>  |
| Wafer 1*2P          |         |            |                 |           |             |       |

CN44 Symbol (NAMB-1010VCMB)

#### LPC CONNECTOR

LPC Connector(CN40)

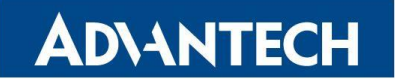

| PC Connector        | Pin No. | Pin Define. | Pin No. | Pin Define. |
|---------------------|---------|-------------|---------|-------------|
|                     | · 1· ·  | FRAME#      | . 2     | Ground      |
|                     | . 3     | AD0         | . 4     | Clock       |
|                     | 5.5     | AD1         | · 6 · · | SERIRO      |
| Vafer. 2.00mm. 2*5P | . 7     | AD2         | . 8     | Reset#      |
|                     | . 9     | AD3         | . 10 .  | 3.3V Power  |

CN40 Symbol (NAMB-1010VCMB)

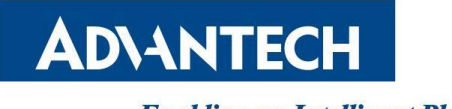

# 11. EU DECLARATION OF CONFORMITY(DOC)

Frequency Range and Max transmit power of supported Band in EU as below WLAN 2.4G : 2412-2472MHz - 19.19 dBm(EIRP) WLAN 5G : 5150-5250MHz - 16.99 dBm(EIRP) 5250-5350MHz - 17.19 dBm(EIRP) 5470-5725MHz - 17.02 dBm(EIRP) WCDMA Band 1 : 1922.4MHz-1977.6MHz - 24dBm WCDMA Band 8 : 882.4MHz-912.6MHz- 24dBm LTE Band 1 : 1922.5MHz-1977.5MHz - 23dBm LTE Band 3 : 1710.7MHz-1784.3MHz - 24dBm LTE Band 7 : 2502.5MHz-2567.5MHz - 24dBm LTE Band 8 : 880.7MHz-914.3MHz - 23dBm LTE Band 8 : 880.7MHz-914.3MHz - 23dBm LTE Band 20 : 834.5MHz-859.5MHz - 23dBm

Requirements in

AT/BE/BG/CZ/DK/EE/FR/DE/IS/IE/IT/EL/ES/CY/LV/LI/LT/LU/HU/MT/NL/NO/PL/PT/RO /SI/SK/ĐR/FI/SE/CH/UK/HR.5150MHz~5350MHz is for indoor use only.

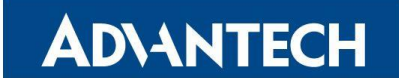

ADVANTECH

# Advantech Co., Ltd.

台北市內湖區瑞光路26巷20弄1號 No.1, Alley 20, Lane 26, Rueiguang Road Neihu District, Taipei 114, Taiwan Tel:886-2-2792-7818 Fax:886-2-2794-7334 www.advantech.com

# EU Declaration of Conformity (DoC)

# Hereby we, Advantech Co., Ltd Name of manufacturer: Advantech Co., Ltd Address: No.1, Alley 20, Lane 26, Rueiguang Road, Neihu District, Zip code & City: 11491 & Taipei Country: Taiwan Telephone number: +886-2792-7818

#### declare that this DoC is issued under our sole responsibility and that this product:

| Product description:   | Network Platform |
|------------------------|------------------|
| Type designation(s):   | FWA-1010VC       |
| Trademark:             | ADVANTECH        |
| Batch / Serial number: | n/a              |

Object of the declaration (further identification of the radio equipment allowing traceability; it may include a color image for the identification of the radio equipment):

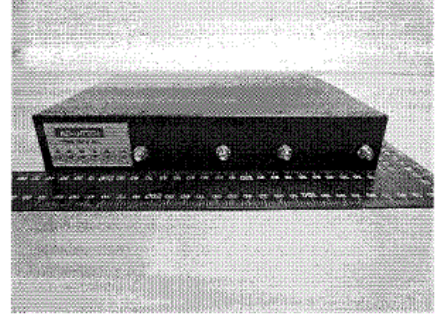

is in conformity with the relevant Union harmonization legislation: Radio Equipment directive: 2014 / 53 / EU and other Union harmonization legislation where applicable:

2011/65/EU Restriction of the use of certain hazardous substances (RoHS)

2012/19/EU on waste electrical and electronic equipment (WEEE)

Restriction of Chemicals (REACH)

#### with reference to the following standards applied:

EN301908-1 V11.1.1:2016

EN301908-2 V11.1.1:2016

EN301908-13 V11.1.1:2016

EN300 328 V2.1.1: 2016

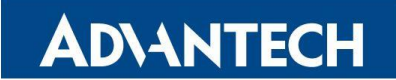

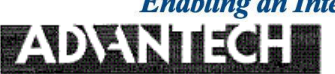

Advantech Co., Ltd.

台北市内湖區瑞光路26巷20弄1號 No.1, Alley 20, Lane 26, Rueiguang Road Neihu District, Taipei 114, Taiwan Tel:886-2-2792-7818 Fax:886-2-2794-7334 www.advantech.com

```
EN62311: 2008
```

EN301 893 V2.1.1: 2017

EN301489-1 v2.2.0(Draft) / EN301489-17 v3.2.0(Draft)/EN301489-52 v1.1.0(Draft)

EN55032:2015+AC:2016-07/ EN55024:2010+A1:2015

EN60950-1: 2006+ A11:2009+A1:2010+A12:2011+A2:2013

The Notified Body Telefication B.V., with Notified Body number 0560 performed: [Modules: B+C]

#### Where applicable:

The issued the EU-type examination certificate: 182140395/AA/00,

Description of accessories and components, including software, which allow the radio equipment to operate as intended and covered by the DoC: N/A.....

Signed for and on behalf of: Taipei / 2018.07.12

Place and date of issue

Lily Huang /Assistant M Name, Function, signature